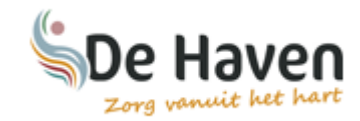

#### Welkom

Van harte welkom op het cliëntportaal van zorg- en wooncentrum De Haven!

Wij zijn er trots op u hier welkom te kunnen heten. Wij zijn van mening dat u het recht heeft om op de hoogte te zijn van de gang van zaken. Op deze manier hopen wij u hierin tegemoet te komen. Via dit cliëntportaal kunt u namelijk een kijkje nemen in het woon-zorgdossier van uzelf of van de persoon waar u de eerste contactpersoon voor bent. Deze informatie helpt u om op de hoogte te blijven van de situatie rondom de zorgverlening zoals die gegeven wordt binnen De Haven.

## 1. Inloggen in het cliëntportaal van 'Zorg- en Wooncentrum de Haven'

Om in te loggen in het cliëntportaal gaat u via internet naar <u>Https://cliëntportaal.dehaven.nu</u> Vervolgens komt u in het inlogscherm van het cliëntportaal.

| A lologgen op PlanCare Web X +                                                                                                    | - 0 ×         |
|----------------------------------------------------------------------------------------------------|---------------|
| 🗧 🤣 😋 🏠 🔒 inloggengstansareveb.n/domain/clientportaal/delaven.nu/return/lit=https%3A%2F%2Fclentportaal/delaven.nu%2Frelatie%2Fclenter%2F11315%2Fvandaag | ☆ \varTheta : |
|                                                                                                    |               |
|                                                                                                    |               |
|                                                                                                    |               |
| E-mail                                                                                                    |               |
| Wachtwoord                                                                                                    |               |
| Wachtwoord opvragen                                                                                                    |               |
| Inleggen                                                                                                    |               |
| Hulp nodig 🕖                                                                                                    |               |
|                                                                                                    |               |
|                                                                                                    |               |
|                                                                                                    |               |
|                                                                                                    |               |
|                                                                                                    |               |
|                                                                                                    |               |
|                                                                                                    |               |
|                                                                                                    |               |
|                                                                                                    |               |
|                                                                                                    |               |
|                                                                                                    |               |
|                                                                                                    |               |
|                                                                                                    |               |
|                                                                                                    |               |
|                                                                                                    |               |

## 2. (nieuw) wachtwoord opvragen

Om een (nieuw) wachtwoord aan te vragen klikt u op: Wachtwoord opvragen.

| De Haven<br>Zorg vanuit het hart |             |
|----------------------------------|-------------|
|                                  |             |
|                                  | ۲           |
| Wachtwoor                        | rd opvragen |
| Inloggen                         |             |
| Hulj                             | p nodig 🕐   |

#### 3. Wachtwoord opvragen

Vul uw emailadres in en klik op "wachtwoord opvragen".

U ontvangt een email met daarin een link waarmee u een zelf een wachtwoord aan kunt maken. Let op: Deze mail kan in uw Spam/Ongewenste Mailbox terecht komen.

|             | De Haven               |  |
|-------------|------------------------|--|
| E-mailadres |                        |  |
|             | Wachtwoord opvragen    |  |
|             | Terug naar inlogscherm |  |
|             |                        |  |

### 4. Inloggen met het nieuwe wachtwoord

Nadat u het wachtwoord hebt aangepast, kunt u via het inlogscherm uw gegevens invullen en komt u op het cliëntportaal terecht.

| Inloggen op PlanCare Web x +                                                                      |                                                           | - 0 ×        |
|---------------------------------------------------------------------------------------------------|-----------------------------------------------------------|--------------|
| ← → ♂ ☆ 🕯 inloggen.plancareweb.nl/domain/clientportaal.dehaven.nu?returnUrl=https%3A%2F%2Fclientp | oortaal.dehaven.nu%2Frelatie%2Fclienten%2F11315%2Fvandaag | ☆ <b>0</b> : |
|                                                                                                   |                                                           |              |
|                                                                                                   |                                                           |              |
|                                                                                                   | De Haven                                                  |              |
|                                                                                                   | E-mail                                                    |              |
|                                                                                                   | Wachtwoord                                                |              |
|                                                                                                   | Wachtwoord opvragen                                       |              |
|                                                                                                   | Inloggen                                                  |              |
|                                                                                                   | Hulp nodig 🚱                                              |              |
|                                                                                                   |                                                           |              |
|                                                                                                   |                                                           |              |
|                                                                                                   |                                                           |              |
|                                                                                                   |                                                           |              |
|                                                                                                   |                                                           |              |
|                                                                                                   |                                                           |              |
|                                                                                                   |                                                           |              |
|                                                                                                   |                                                           |              |
|                                                                                                   |                                                           |              |
|                                                                                                   |                                                           |              |
|                                                                                                   |                                                           |              |
|                                                                                                   |                                                           |              |
|                                                                                                   |                                                           |              |
|                                                                                                   |                                                           |              |
|                                                                                                   |                                                           |              |

### 5. Homepagina van het cliëntportaal

Nadat u bent ingelogd in het cliëntportaal ziet u de volgende pagina. Om naar het zorgdossier te gaan klikt u op 'mijn zorgdossier'.

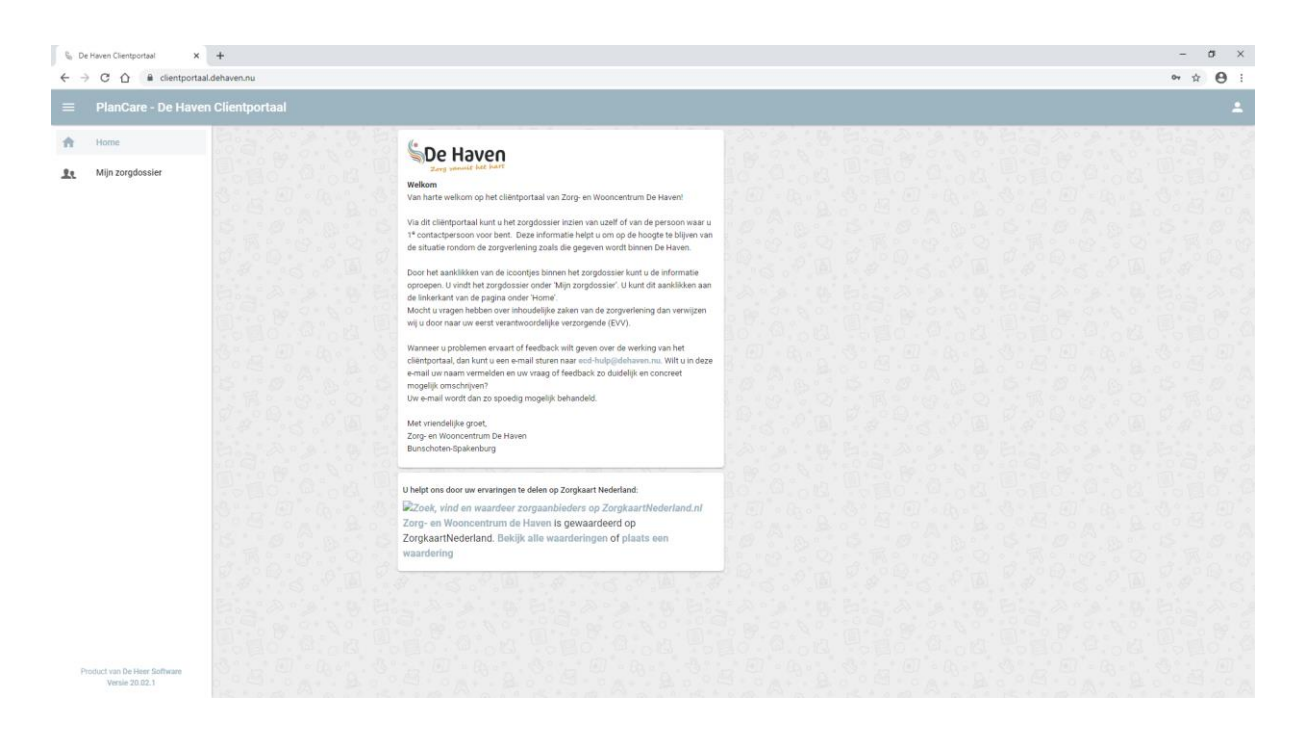

## 6. 'Vandaag' Pagina in het zorgdossier

U bent nu op de "vandaag" pagina in het zorgdossier. Door op de grote blokken te klikken gaat u direct naar: (1) de agenda, (2) het cliëntplan of (3) het medische beleid.

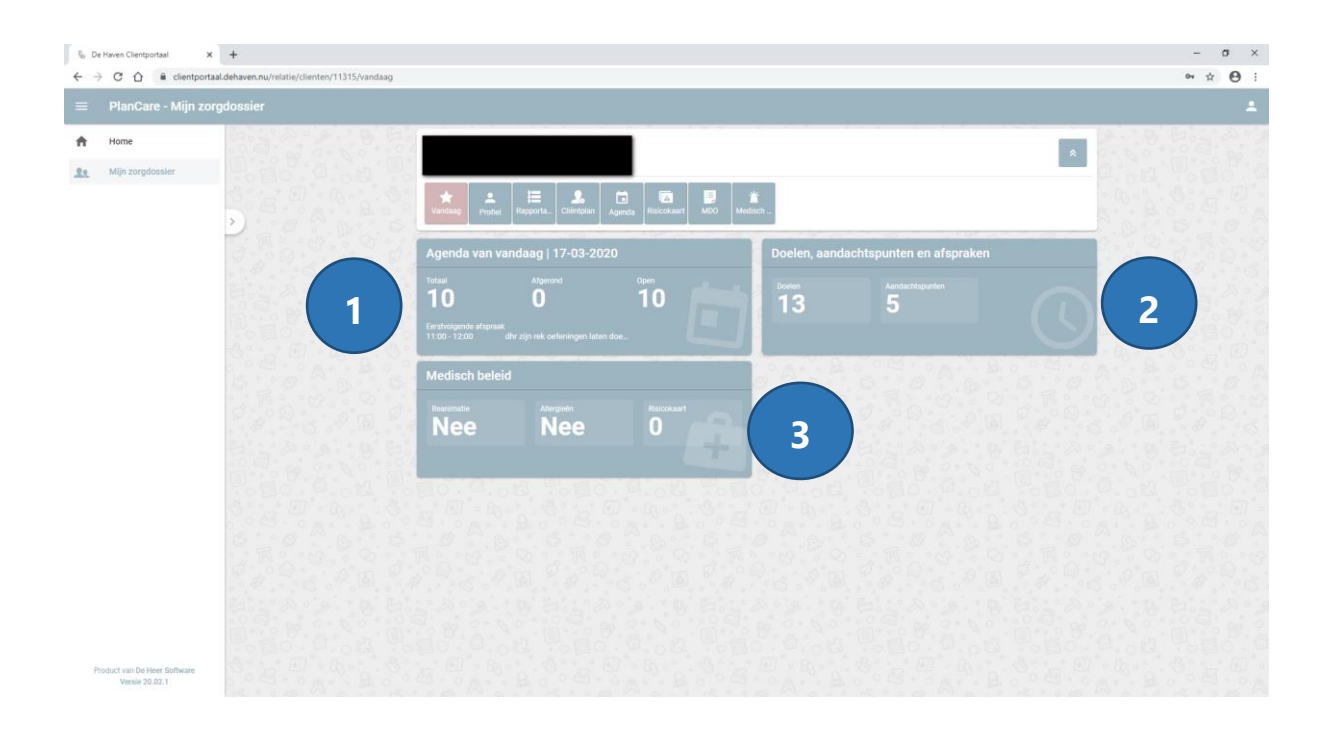

## 7. Uitleg tegels in het zorgdossier

In het zorgdossier van het cliëntportaal zijn verschillende tegels beschikbaar. Hieronder volgt een korte uitleg onder welke tegel u wat kunt vinden:

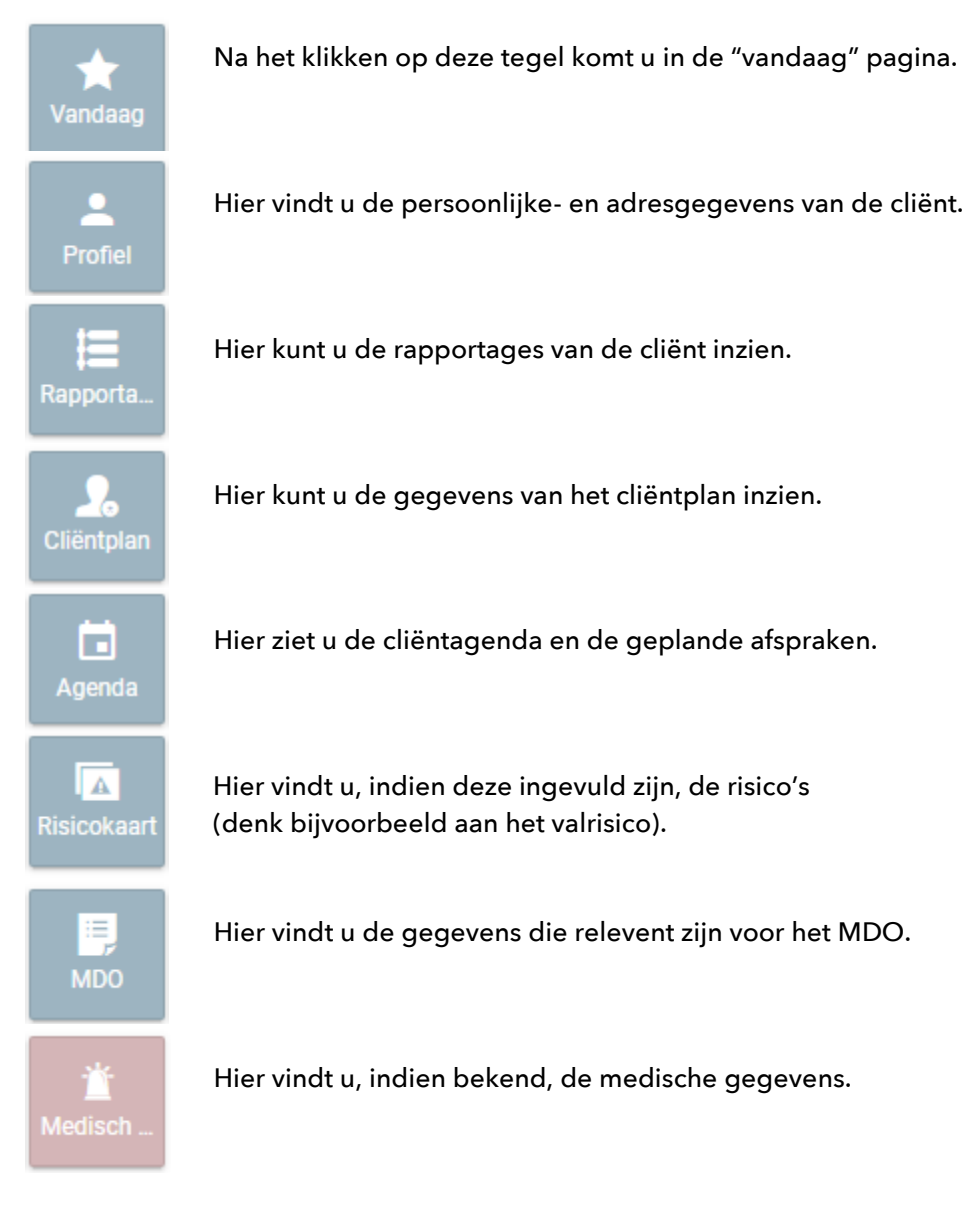

# 8. Uitloggen

Als u wilt uitloggen, klikt u op het symbool rechts boven in de hoek. Vervolgens klikt u op 'uitloggen'.

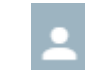

🕞 🛛 Uitloggen

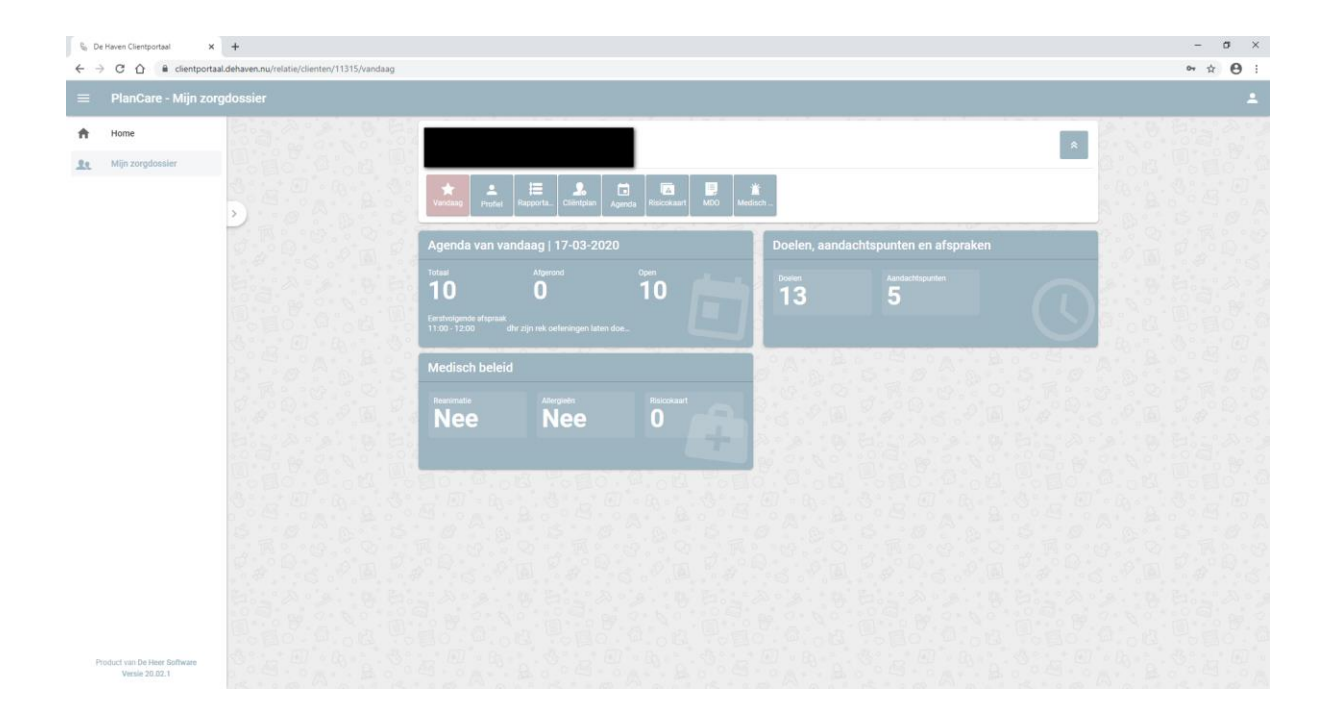